# I FSOR

# Guide Utilisateur Votre commande en 4 étapes !

## www.hfstore.fr

## Clair, pratique et rapide :

4 étapes suffisent pour profiter de toute l'offre Haladjian en ligne !

# **VOS CONTACTS**

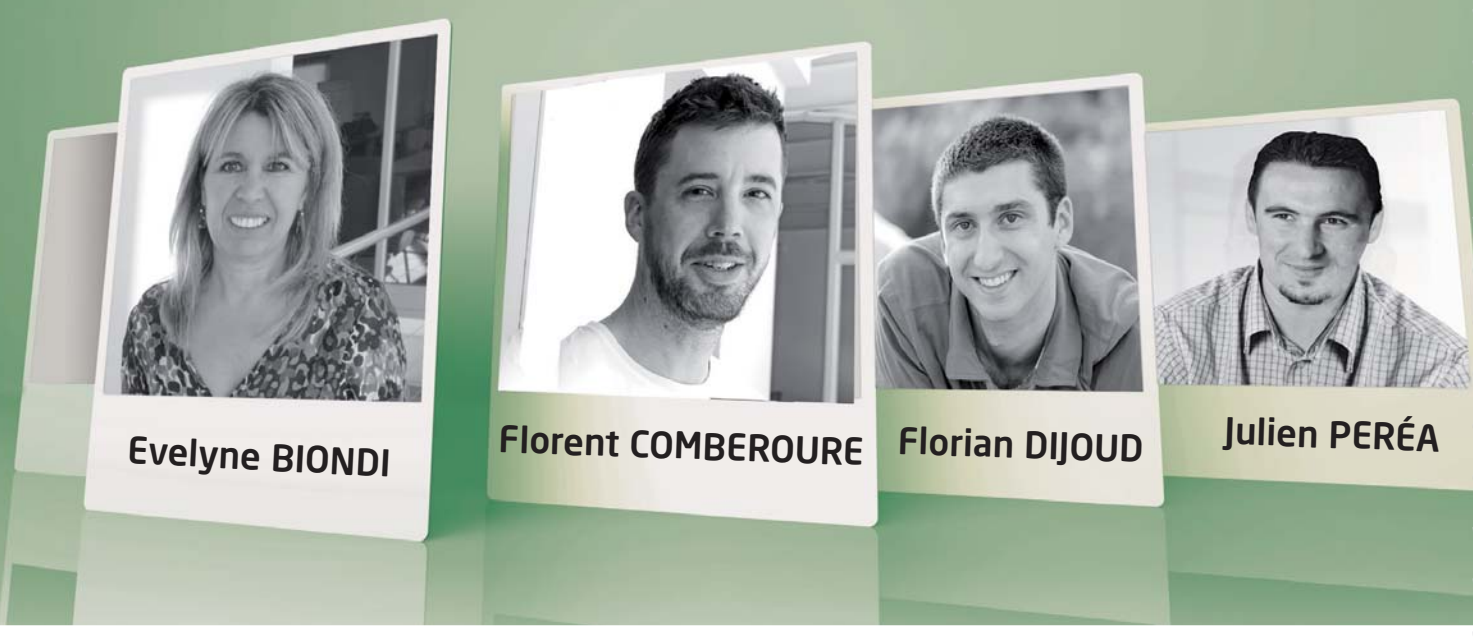

» Une demande d'ouverture de compte ou d'identifiant ? Contactez Evelyne au 04 90 39 39 45 - ebiondi@haladjian.fr

» Une demande technique ?

Contactez notre expert Pièces mécaniques, filtration & sécurité : Florent au 04 90 39 29 00 - fcomberoure@haladjian.fr

Contactez notre expert Outils d'attaque au sol : Julien au 04 90 39 39 43 - jperea@haladjian.fr

» Un dysfonctionnement, une anomalie ? Contactez notre expert technique Florian au 04 90 39 35 59

**» Vous souhaitez aller encore plus loin dans votre solution E-procurement ?** Punch out - EDI - Dématerialisation des factures - FTP - cXML

Contactez : e-procurement@haladjian.fr

# OBJECTIF

-0

Le but de ce guide est de vous accompagner à faire vos premiers pas avec la nouvelle version du HF STORE.

## SOMMAIRE

| Identification                       | р 4      |
|--------------------------------------|----------|
| Prise de commande                    | р 5 - 10 |
| Ajouter au panier                    | р 5      |
| Exemple de panier                    | р б      |
| Validation du panier                 | p 7      |
| Confirmation                         | p 8 -10  |
| Services +                           | p 11-14  |
| Historique des commandes             | р 11     |
| Suivi de livraison                   | p 12     |
| Listes d'achats                      | р 13     |
| Mot de passe                         | р 14     |
| 4 bonnes raisons d'utiliser HF Store | р 15     |

## 1 - Identification

- 1 Rendez-vous sur www.hfstore.fr
- 2 Renseignez votre identifiant : votre adresse e-mail
- 3 Renseignez votre mot de passe : celui qui vous a été communiqué par email
- 4 Cliquez sur **OK** pour vous connecter.

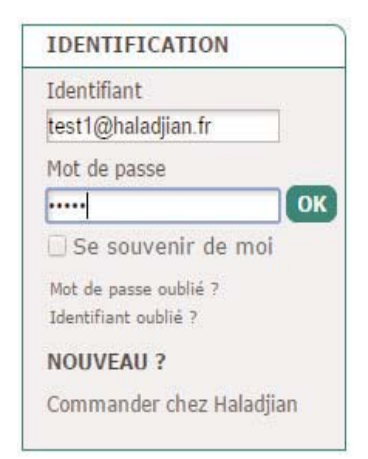

Vous arrivez alors sur la page principale du mode connecté :

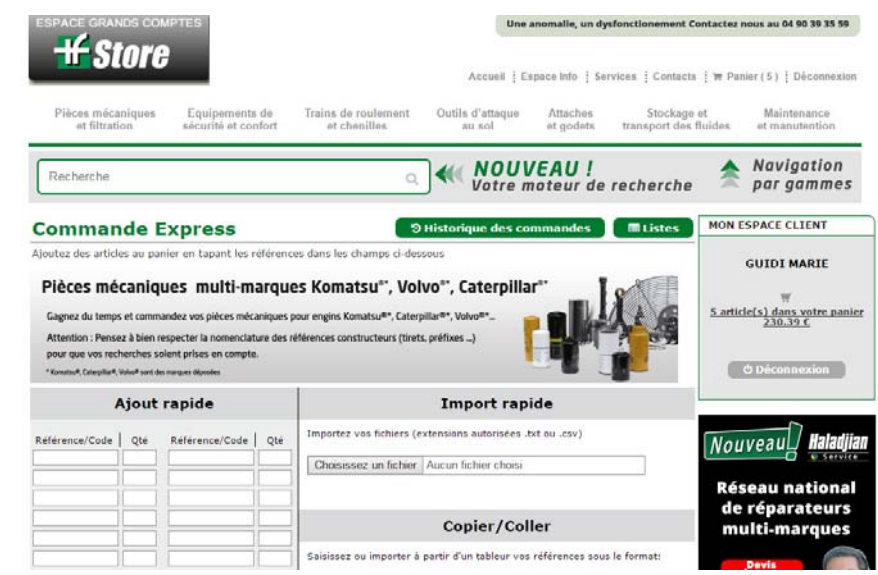

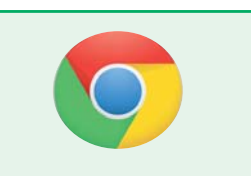

#### **ASTUCE :**

Notre équipe informatique a optimisé la rapidité de navigation sur le HFStore. Nous vous conseillons d'utiliser **Google Chrome** pour en profitez pleinement.

Attention à ne pas utiliser la flèche de retour du navigateur. Utilisez uniquement les boutons de navigation du HF Store.

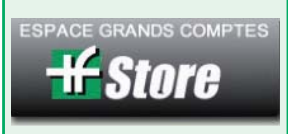

## 2 - Ajouter au panier

.

3 possibilités d'ajouter vos références au panier :

| ESPACE GRANDS CO                   | MPTES                                 |                                                       | Une a                      | nomalie, un dys       | fonctionement Contactez n                                                    | ous au 04 90 39 35 59                                    |    |
|------------------------------------|---------------------------------------|-------------------------------------------------------|----------------------------|-----------------------|------------------------------------------------------------------------------|----------------------------------------------------------|----|
| -# Store                           | 9                                     |                                                       | Accueil Es                 | pace Info 🕴 Serv      | vices 🕴 Contacts 🕴 🎘 Pani                                                    | ier ( 0 ) 🚦 Déconnexion                                  |    |
| Pièces mécaniques<br>et filtration | Equipements de<br>sécurité et confort | Trains de roulement<br>et chenilles                   | Outils d'attaque<br>au sol | Attaches<br>et godets | Stockage et<br>transport des fluides                                         | Maintenance<br>et manutention                            |    |
| Salsissez les siter le wel         | bmarchand<br>adjian.fr                | Consulter les d                                       | catalogues interac         | ctifs                 | Consulter la rub                                                             | orique d'aide                                            |    |
| quantités <b>ide E</b>             | xpress                                | ື່ອາ                                                  | Historique des cor         | mmandes               | <b>B</b> Importez                                                            | les références                                           |    |
| directement                        | nier en tapant les référe             | nces dans les champs o                                | I-dessous                  |                       | à partir d'un                                                                | fichieresponsable                                        |    |
| dans le lableau Ajout r            | apide                                 |                                                       | Import rapi                | de                    | (sous format                                                                 | CSV)                                                     |    |
| Référence/Code Qté                 | Référence/Code   Qté                  | Importez vos fichiers (e                              | xtensions autorisées .t    | txt ou .csv)          |                                                                              | <u>903,66 E</u>                                          |    |
|                                    |                                       | Choisissez un fichier                                 | Aucun fichier choisi       |                       |                                                                              | ථ Déconnexion                                            |    |
|                                    |                                       |                                                       | Copier/Coll                | ler <b>G</b>          | Copiez-collez à                                                              | partir d'un fichi                                        | er |
|                                    |                                       | Saisissez ou importer à<br>Référence , quantité       | partir d'un tableur vos    | eX(                   | cel, en respecta                                                             | int le format                                            |    |
|                                    |                                       | Référence , quantité<br>Référence , quantité          |                            |                       | dessous                                                                      |                                                          |    |
|                                    |                                       | 1992128 , 1<br>517583 , 2<br>517505 , 3<br>994388 , 3 |                            |                       | A2<br>A<br>1 Référence<br>2 1992128<br>3 517583<br>4 517505<br>5 994388<br>6 | ■ 1992128<br>B C<br>Virgule Quantité<br>2<br>3<br>3<br>3 |    |
|                                    |                                       | + Aj                                                  | outer au panier            |                       |                                                                              |                                                          |    |
| Puis, cliquez s<br>pour mettre a   | ur le bouton,<br>u panier les i       | références e                                          | t afficher l               | es prix (             | ainsi que la d                                                               | isponibilité                                             |    |

#### A savoir :

Caterpillar°, Volvo°, Komatsu° sont des marques déposées

Le HF STORE accepte tout type de demande : Caterpillar\*\*, Volvo\*\*, Komatsu\*\*, ...

Pensez à bien respecter la nomenclature des références constructeurs (tirets, préfixes ..) pour que vos recherches soient prises en compte. **Exemple : joint Komatsu\*\*6710-61-1330** - **Exemple : vis Volvo\*\*VOE968297** 

## Exemple de panier

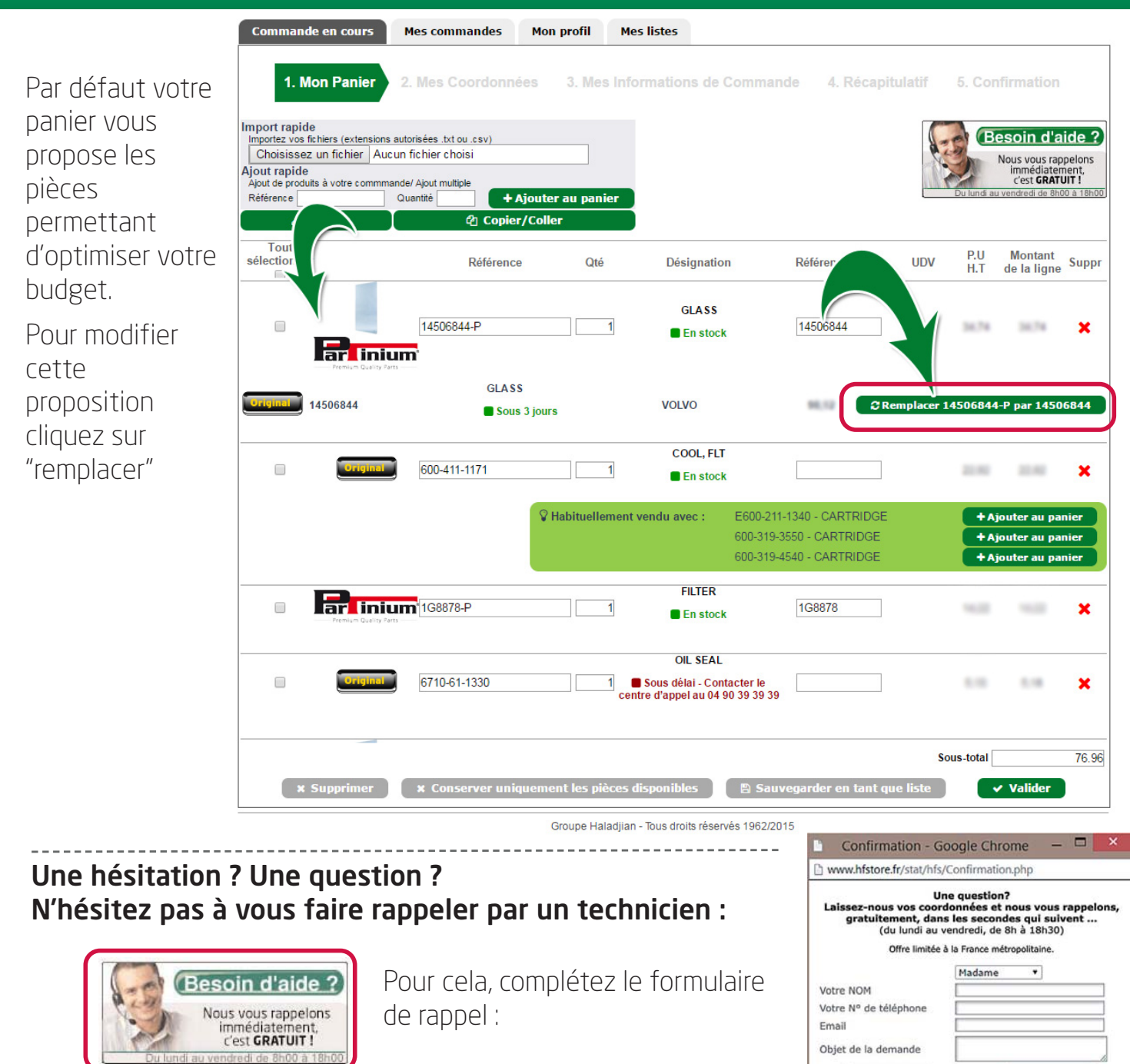

✓ Envoyer

Un technicien va vous rappeler. A tout de suite ...

#### 3 fonctionnalités vous permettent d'améliorer votre processus d'achat pour :

A - Maîtriser vos coûts de maintenance

IB

18

1E

18

18

I.B

(E

16

18

18

(E

(8

18

18

18

18

18

- B Gagner du temps en commandant les références associées à la pièce principale
- **C** Optimiser l'arrivage des pièces commandées

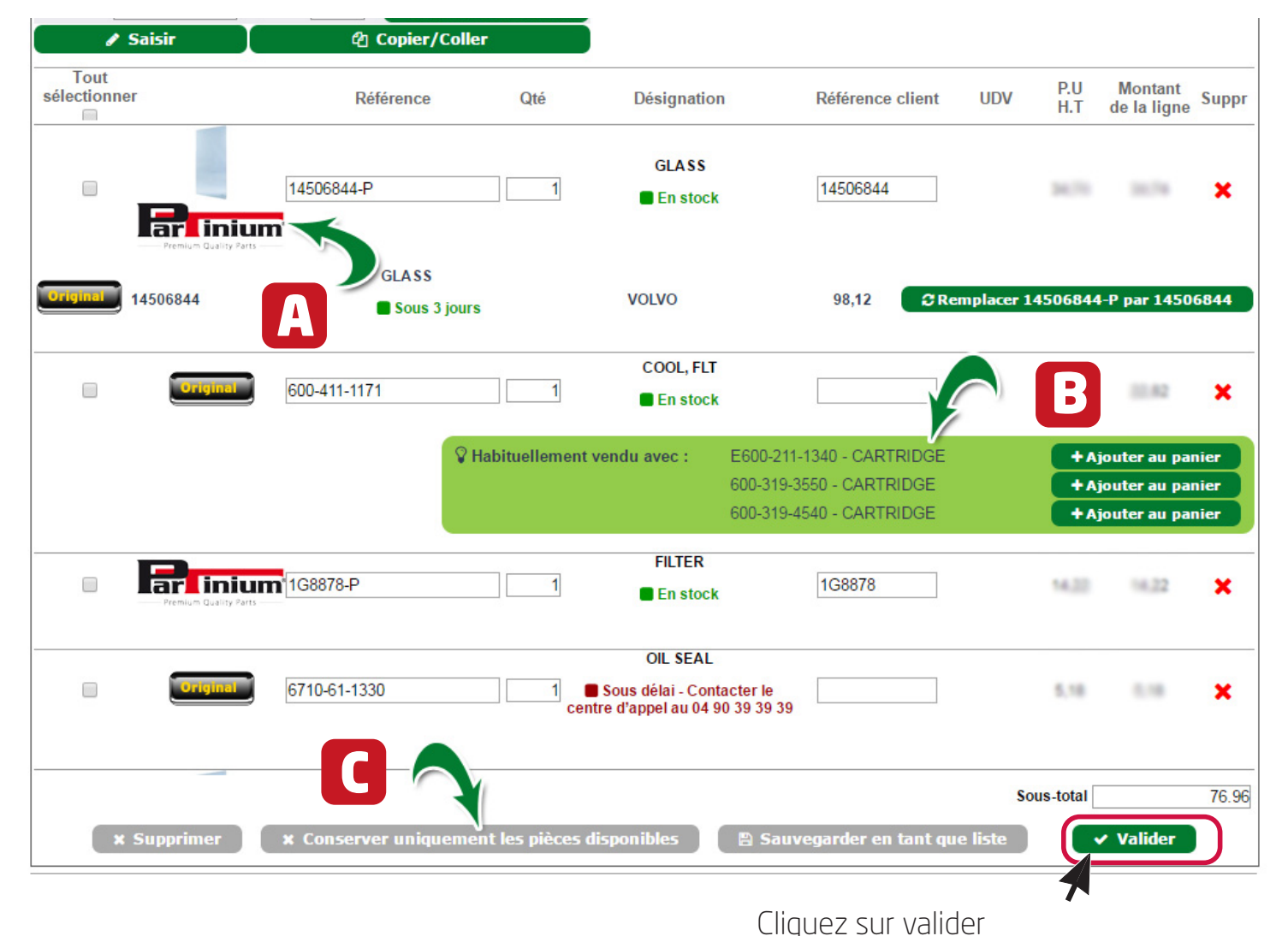

pour confirmer votre commande

## 4 - Confirmation

Commande multi-sites et multi-sociétés : un seul interlocuteur peut commander pour plusieurs sites et plusieurs sociétés en fonction des droits de gestion du compte HF Store 

| Adresse de facturation par défaut                                    |                                                                        | Adresse de livraison par défaut                                                       |                                                              |                                                                        |
|----------------------------------------------------------------------|------------------------------------------------------------------------|---------------------------------------------------------------------------------------|--------------------------------------------------------------|------------------------------------------------------------------------|
| Nom de l'adresse de facturation<br>Adresse de facturation par défaut | HALADJIAN SA (5011)<br>1951 avenue d'Orange<br>84700 SORGUES<br>France | Nom de l'adresse de livraison<br>Adresse de livraison par défau<br>2 Choix du site de | HALADJIAN SA<br>1951 avenue d'                               | (5011)<br>Orange                                                       |
|                                                                      | × Voir tou                                                             | tes mes adresses ¥                                                                    | e de Facturation  <br>IADJAN SA (S011)<br>51 avenue d'Orange | Adresse de Livraison   <br>HALADJIAN SA (5011)<br>1951 avenue (*Crange |
|                                                                      | onctualla                                                              |                                                                                       | 64700 SORGUES                                                | 84700 SORGUES<br>Flance                                                |
| Utiliser une adresse de livraison p<br>Livraison                     | Jonctuene                                                              | SOCIETES ET MAGAS                                                                     | IN S CHF (4436829)                                           | HALADJIAN SA (5912)<br>LE COULARE<br>84370 BEDARRIDES                  |

#### A savoir :

Si vous possédez plusieurs adresses de livraison, cliquez sur "voir toutes mes adresses" et sélectionnez l'adresse souhaitée 🔼

L'adresse de facturation associée 🚺 sera alors modifiée automatiquement.

## 4 - Confirmation

Renseignez votre référence de commande client et vos commentaires liés à la commande si vous le souhaitez :

| Commande en cours Mes commandes                                                                                                    | 5 Mon profil Mes listes                                                                                     |
|----------------------------------------------------------------------------------------------------|----------------------------------------------------------------------------------------------------|
| 1. Mon Panier 2. Mes Coordo                                                                                                    | nnées 3. Mes Informations de Commande 4. Récapitulatif 5. Confirmation                                      |
| Mode de règlement                                                                                                    |                                                                                                    |
| Votre mode de paiement<br>Des conditions particulières ont été né<br>service clientèle au 04 90 39 39 90                                                                  | gociées avec votre entreprise, pour toute modification de votre mode de réglement, veuillez contacter notre |
| Référence commande                                                                                                    |                                                                                                    |
| Votre n° de client<br>Votre référence de commande client                                                                                                    | 7280789                                                                                                    |
| Commentaire lié à la commande<br>Entrez un commentaire personnel concernant<br>votre commande (information concernant<br>l'ensemble de votre commande, la<br>préparation) |                                                                                                    |
| ✓ Retour à la commande                                                                                                    | > Continuer                                                                                                 |
|                                                                                                    | Groupe Haladiian - Tous droits réservés 1962/2015                                                           |

## 4 - Confirmation

#### Contrôlez et validez définitivement votre panier.

A partir de ce moment le stock vous est réservé et un e-mail de validation vous est immédiatement envoyé.

#### DÉTAIL DE LA COMMANDE

Merci de vérifier que toutes les informations relatives à votre commande sont correctes

| Commande nº 50101186                                                  | du 29/12/2014 par Interlocute  | ur Testl                                                              |      |                 |         |               |
|-----------------------------------------------------------------------|--------------------------------|-----------------------------------------------------------------------|------|-----------------|---------|---------------|
| Regrement effectue par<br>Mode de livraison : Mes                     | : virement<br>sagerie          |                                                                       |      |                 |         |               |
| Votre identifiant : test1(                                            | ghaladjian.fr                  |                                                                       |      |                 |         |               |
| Votre référence de con                                                | nmande : CDE TEST              |                                                                       |      |                 |         |               |
| Adresse de facturatio                                                 | n:                             | Adresse de livra                                                      | 1500 |                 |         |               |
| DUBOUR TEST 20<br>ZI DE LA NOUVEL<br>Nº 12<br>84700 SORGUES<br>France |                                | DUBOUR TEST 20<br>ZI DE LA NOUVEL<br>Nº 12<br>84700 SORGUES<br>France |      |                 |         |               |
| Votre commande                                                        |                                |                                                                       |      |                 |         |               |
| Référence Référence                                                   | Désignation*                   | Qua                                                                   | nt.  | Quant.<br>Dispo | PU HT   | Prix total HT |
| 2701535E                                                              | Mallette de 90 joints rectangu | 1                                                                     |      | 1               | 86,23 € | 96,20 %       |
| 1327165                                                               | ELEMENT                        | 1                                                                     |      | 1               | 67,37.4 | 87,37.6       |
| 528823                                                                | Vis tête fraisée collet carré, | 1                                                                     |      | 1               | 4,40.6  | 4,40.4        |
| 1G8878                                                                | FILTER                         | 1                                                                     |      | 1               | 62,40.4 | 10,014        |
| 2998229                                                               | FILTER AS                      | 1                                                                     |      | 1               | 28,524  | 10.514        |
| 600-411-<br>1171                                                      | COOL, FLT                      | 1                                                                     |      | 1               | 20,424  | 36,42.4       |
| 14551131-P 14506807                                                   | PARE BRISE                     | 1                                                                     |      | 1               | 201,004 | 2012/014      |
| 14506844                                                              | GLASS                          | 1                                                                     |      | 0               | 100,024 | 380,00 4      |
|                                                                       | Sous-total HT                  |                                                                       |      |                 |         | 405,004       |
|                                                                       | Frais de Evraison (Nessagerie  | )                                                                     |      |                 |         | 10,52.4       |
|                                                                       | TVA (20,00%)                   |                                                                       |      |                 |         | 270,024       |
|                                                                       | Total TTC                      |                                                                       |      |                 |         | 1000.004      |

Cliquez sur valider pour confirmer votre commande I affirme avoir pris connaissance et j'accepte les conditions générales de vente conditions générales de vente d'HALADJIAN. \*Les articles portant la mention n/r ne sont pas retournables.

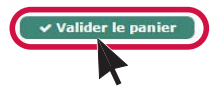

Nous vous remercions de nous avoir fait confiance en commandant sur www.hfstore.fr Retrouvez ci-dessous votre commande n° XXX

#### Votre commande est en cours de préparation :

Vous pouvez suivre l'avancée de votre commande sur votre espace client web, ou en contactant Florent du lundi au vendredi de 8h à 18h30, au 04 90 39 29 00 ou par mail fcomberoure@haladjian.fr

Récapitulatif de votre commande

# Services 🕂 - Historique des commandes

## 3 fonctionnalités vous permettent d'améliorer la gestion de vos commandes :

| Pièces<br>et        | mécaniques<br>filtration         | Equipements<br>sécurité et cor    | de Trains        | de roulement Outils<br>chenilles au | Ccueil Espace Info<br>d'attaque Attach<br>sol et god | Services Content Services Stores Stor | ntacts : 🐂 Panier (5) : Déconne<br>ckage et Maintenance<br>t des fluides et manutention | xion                         |
|---------------------|----------------------------------|-----------------------------------|------------------|-------------------------------------|------------------------------------------------------|----------------------------------------------------------------------------------------------------|-----------------------------------------------------------------------------------------|------------------------------|
| echer               | che                              |                                   |                  | ۹. 🗮                                | <b>NOUVEAU</b><br>Votre moteur                       | !<br>de recher                                                                                                    | che 🔶 Navigatio                                                                         | n<br>es                      |
| <b>mn</b><br>ez des | articles au panier               | <b>press</b><br>r en tapant les r | éférences dans l | ত Historiq<br>es champs ci-dessous  | ue des commande                                      | es 🔳 🗉 List                                                                                                    | MON ESPACE CLIENT                                                                       |                              |
| iomn<br>+ A         | nande en cour<br>jouter la sélec | s Mes co<br>tion au panie         | ommandes         |                                     | tement dan<br>eur, la référ                          | cilement u<br>s la barre<br>ence parc                                                                                                    | une commande en<br>de recherche le do<br>;, ou le n° de comm                            | renseignan<br>onneur<br>ande |
|                     | N° Cde                           | Туре 🌲                            | Statut 👙         | Donneurd'ordre 👙                    | Ma référence                                         | Total HT 🍦                                                                                                    | Date Parc                                                                               | ♦ Voir le détail             |
|                     | 14075571                         | S2                                | Facturé          | Christophe                          | 134                                                  | 78.30                                                                                                    | 2014/12/22                                                                              | (HF) 🖉                       |
|                     | 14073986                         | S2                                | Facturé          | Christophe                          | 159                                                  | 128.18                                                                                                    | 2014/12/11                                                                              | (HF) 🔎                       |
|                     | 173791                           | S2                                | Facturé          | Christophe                          | 6005708                                              | 321.03                                                                                                    | 2014/12/10                                                                              | 2                            |
| A                   |                                  | nuhaitez                          |                  |                                     | nde?                                                 | 77 C                                                                                                    | Retrouvez la                                                                            | 2                            |
| (                   | Lochez la                        | case cor                          | responda         | inte et cliquez                     | SUL 134                                              | 80 34<br>CO                                                                                                    | talité de vos 🦳 🦳                                                                       | HF 2                         |
|                     | AJUULEI 16                       |                                   |                  | Christophe                          | 159/176                                              | <b>827</b> .14pa                                                                                                    | ssées sur nos                                                                           | (HF) 🔎                       |
|                     | 14072782                         | S2                                | Facturé          | Christophe                          | STOCK                                                | 509 16<br>(M                                                                                                    | férents canaux<br>hfstore, fax,                                                         | (HF) 🖉                       |
|                     | 14072571                         | S2                                | Facturé          | Christophe                          | 6005674                                              | 58 .0°té                                                                                                    | léphone, mail,)                                                                         | (HF) 🔎                       |
|                     | 14072482                         | S2                                | Facturé          | Christophe                          | 148                                                  | 121,19 <sup>SU</sup>                                                                                                    | r le HF Store.                                                                          | (HF) 🔎                       |
|                     |                                  |                                   |                  |                                     |                                                      |                                                                                                    |                                                                                         |                              |

Commande 1 à 30

# Services - Suivi de livraison

#### » Vous souhaitez connaître l'état d'avancement de vos commandes ?

Cliquez simplement sur voir le détail **MON ESPACE CLIENT** 

| omr     | mande en cou                     | RE<br>rs Mes commandes Mon profil Mes listes                                                                                                    |
|---------|----------------------------------|----------------------------------------------------------------------------------------------------|
| ŦA      | N° Cde ∳                         | Ccton au panier<br>Recherche :                                                                                                    |
| )       | 17023066                         | S1 Facturé CHIVA Thierry MAGASIN / ETAGE 37.77 2017/06/14                                                                                                    |
| )       | 17022778                         | Commande en cours Mes commandes Mon profil Mes listes                                                                                                    |
| )       | 17022603                         |                                                                                                    |
|         | 17022550                         | < Retour à mes commandes                                                                                                    |
|         | 17022394                         | Commande n°17023373-S2 du 15/06/2017 effectuée per la serve anno 1000 commande n°17023373-S2 du 15/06/2017 effectuée per la serve anno 1000 commande no 1000 commande no 10000 commande no 1000 commande no 1000 commande |
|         | 17022386                         | Ref : 20-2CMENO-23233-A - Statut : Facturé - Menseer Del 79 4                                                                                                    |
|         | 17022380                         | ▼ Expedition n°1666925                                                                                                    |
|         | 17021466                         | Statut :         Depart de :         A destination de :         Transporteur :         Date promise :         Date cloture :           70 - Shipped/Delivered         84700 SORGUES, FR         A destination de :         Transporteur :         Date promise :         15/06/2017         Date cloture :                                                                                                    |
|         | 17020277                         | e sum du cous                                                                                                    |
|         | 17019075                         | ✓ Interlocuteur                                                                                                    |
|         | 17019068                         | 🛔 FLORENT COMBEROURE                                                                                                    |
|         | 17018971                         | Preparateurs                                                                                                    |
| an<br>A | nde 1 à 30<br><b>jouter la ≤</b> | ▲ JOHN ◎ 15/06/2017 à 17:50:39                                                                                                    |
|         |                                  | Colis     Historique de l'expédition :                                                                                                    |
|         |                                  | Seq         Type         Poids         ▶ 1004/2017 10 14         Tuber PR         ▶         >         >         >         >         >         >         >         >         >         >         >         >         >         >         >         >         >         >         >         >         >         >         >         >         >         >         >         >         >         >         >         >         >         >         >         >         >         >         >         >         >         >         >         >         >         >         >         >         >         >         >         >         >         >         >         >         >         >         >         >         >         >         >         >         >         >         >         >         >         >         >         >         >         >         >         >         >         >         >         >         >         >         >         >         >         >         >         >         >         >         >         >         >         >         >         >           >         <                                                                                                    |
|         |                                  |                                                                                                    |
|         |                                  | Ligne Ref Client Design                                                                                                    |
|         |                                  | 1000         2014065         2014065         SEA         ▶ 05042017 04 37         Generalizes and the source         En cours = Lipeados pare en charge par           2000         1600305-P         160-0305         BEAR         Emission de Co <sub>bec</sub> :                                                                                                    |
|         |                                  | 0,03 kg 0,00 g 0,01 kg<br>de CO <sub>Re</sub> de particules de CO <sub>R</sub> amont                                                                                                    |
|         |                                  | Destinutor expediation : Data d'envoi : 0764/2017 Référence 1 : 0164/0747-1 Destinutaire : Data d'envoi : 0764/2017 Référence 1 : 0164/0747-1 Type de prestation : Inter Excess Référence code destinutaire : :                                                                                                    |
|         | L                                | Groupe Hai: Nombre de colis : 0.01<br>Nombre de patetes : 0.00<br>Points total : 0.07 Ko                                                                                                    |
|         |                                  | Valeur déclarée :<br>N° récipiesé : 00026827                                                                                                    |
|         |                                  |                                                                                                    |

# Services - Listes d'achat

Þ

#### » Vous avez sauvegardé des listes pour ne pas avoir à les ressaisir ? Cliquez simplement sur Listes

|                                    | PIES                                                |                                                                                                    | Une anomalie                                                                                                    | e, un dysfonctionement Conta                                                                                                    | ctez nous au 04 90 39 35 59                                                                                                |                                                                      |
|------------------------------------|-----------------------------------------------------|----------------------------------------------------------------------------------------------------|----------------------------------------------------------------------------------------------------|----------------------------------------------------------------------------------------------------|----------------------------------------------------------------------------------------------------|----------------------------------------------------------------------|
| <b>#</b> Store                     |                                                     |                                                                                                    | Assueil : Fanass Inf                                                                                                    | a i Samiaaa i Cantasta i T                                                                                                    | Danier ( 5 ) : Décomparien                                                                                                 |                                                                      |
|                                    |                                                     |                                                                                                    | Accueir : Espace init                                                                                                    | o i services i contacts i #                                                                                                    | Pamer ( 5 ) EDeconnexion                                                                                                   |                                                                      |
| Pièces mécaniques<br>et filtration | Equipements de<br>sécurité et confort               | Trains de roulement<br>et chenilles                                                                                                    | Outils d'attaque Attac<br>au sol et go                                                                                                    | ches Stockage et<br>odets transport des fluid                                                                                                    | Maintenance<br>es et manutention                                                                                           |                                                                      |
| Reshereba                          |                                                     |                                                                                                    | NOUVEAL                                                                                                    | J !                                                                                                    | 🔺 Navigation                                                                                                    |                                                                      |
| Recherche                          |                                                     | Q                                                                                                    | Votre moteu                                                                                                    | r de recherche                                                                                                    | 🕋 par gammes                                                                                                    |                                                                      |
| Commande F                         | voress                                              | <b>b</b>                                                                                                    | Historique des command                                                                                                    | des 🛛 🔲 Listes 🕅                                                                                                    | ON ESPACE CLIENT                                                                                                    |                                                                      |
| Ajoutez des articles au pani       | er en tapant les référen                            | ices dans les champs ci-des                                                                                                    | sous                                                                                                    |                                                                                                    | CUIDI MARIE                                                                                                    |                                                                      |
| N ESPACE CLIEN                     | т                                                   |                                                                                                    |                                                                                                    |                                                                                                    |                                                                                                    |                                                                      |
| jour Interlocuteur Test1           |                                                     |                                                                                                    |                                                                                                    |                                                                                                    |                                                                                                    |                                                                      |
| ommande en cours Me                | es commandes                                        | Mon profil Mes list                                                                                                    | es                                                                                                    |                                                                                                    |                                                                                                    |                                                                      |
|                                    |                                                     | 71                                                                                                    |                                                                                                    |                                                                                                    |                                                                                                    |                                                                      |
| + Ajouter la sélection au p        | panier                                              |                                                                                                    |                                                                                                    |                                                                                                    |                                                                                                    |                                                                      |
|                                    |                                                     |                                                                                                    |                                                                                                    | Recherc                                                                                                    | he:                                                                                                    |                                                                      |
|                                    |                                                     |                                                                                                    |                                                                                                    | Voirle                                                                                                    |                                                                                                    |                                                                      |
| Nom                                | Nbre de Date                                        | création Date mod                                                                                                    | lification 🚽 Au                                                                                                    | teur Voir le                                                                                                    | Supprimer                                                                                                    |                                                                      |
| Nom                                | lignes Date                                         | création 🝦 Date mod                                                                                                    | dification 🔻 Au                                                                                                    | iteur 🔶 Von le<br>Détail                                                                                                    | Supprimer                                                                                                    |                                                                      |
| Nom                                | Nbre de<br>lignes Date<br>8 29/1                    | création  Date mod Date 29/12                                                                                                    | lification <sub>▼</sub> Au<br>/2014 test1@h                                                                                                    | naladjian.fr                                                                                                    | Supprimer                                                                                                    |                                                                      |
| Nom +                              | Nbre de<br>lignes Date<br>8 29/1                    | Création         Date mod           12/2014         29/12                                                                                                    | lification <sub>▼</sub> Au<br>/2014 test1@h                                                                                                    | ialadjian.fr                                                                                                    | Supprimer                                                                                                    |                                                                      |
| Nom 🔅                              | Nbre de<br>lignes Date                              | création de Date mod                                                                                                    | lification Au                                                                                                    | iteur Détail                                                                                                    | Supprimer                                                                                                    |                                                                      |
| Nom 🛊                              | Nore de lignes Date de lignes 29/1                  | création Date mod                                                                                                    | /2014 test1@h                                                                                                    | keur Voin te<br>Détail<br>Mes listes                                                                                                    | Supprimer                                                                                                    |                                                                      |
| Nom 🛊                              | Nore de lignes Date de lignes 29/1 8 29/1 panier co | création Date mod                                                                                                    | lification Au<br>/2014 test1@h                                                                                                    | iteur Voli ne<br>Détail<br>Mes listes                                                                                                    | Supprimer                                                                                                    |                                                                      |
| Nom 🛊                              | Nore de lignes Date de lignes 29/1                  | création Date mod                                                                                                    | lification Au<br>/2014 test1@h                                                                                                    | tail de la liste : LAUREN                                                                                                    | Supprimer                                                                                                    |                                                                      |
| Nom 🛊                              | Nore de lignes Date d<br>8 29/1<br>panier co        | création Date mod                                                                                                    | lification Au<br>/2014 test1@h<br>s commandes Mon profil<br>Dé                                                                                   | tail de la liste : LAUREN                                                                                                    | T                                                                                                    |                                                                      |
| Nom 🕴                              | Nore de lignes Date de lignes de 29/1               | création Date mod<br>12/2014 29/12<br>ommande en cours Mes<br>c Retour à mes listes<br>+ Ajouter la sélection au p                                                                                                    | lification Au<br>/2014 test1@h<br>s commandes Mon profil<br>Démanier                                                                             | tail de la liste : LAUREN                                                                                                    | T Recherche :                                                                                                    |                                                                      |
| Nom 🛊                              | Nore de lignes Date d                               | création Date mod<br>12/2014 29/12<br>ommande en cours Mes<br>c Retour à mes listes<br>+ Ajouter la sélection au p<br>Tout sélectionner                                                                                                    | lification Au<br>/2014 test1@h<br>s commandes Mon profil<br>Dé<br>nanier<br>Quantité                                                             | teur Détail<br>naladjian.fr<br>Mes listes<br>tail de la liste : LAUREN<br>Référence                                                                                    | T<br>Recherche :<br>Désignal                                                                                               | tion                                                                 |
| Nom ‡                              | Nore de lignes Date d<br>8 29/1<br>panier co        | création Date mod<br>12/2014 29/12<br>ommande en cours Mes<br>c Retour à mes listes<br>+ Ajouter la sélection au p<br>Tout sélectionner                                                                                                    | lification Au<br>/2014 test1@h<br>s commandes Mon profil<br>Démanier<br>Quantité                                                                 | taladjian.fr Mes listes tail de la liste : LAUREN Référence 2701535E                                                                                                   | T<br>Recherche :<br>Désignat                                                                                               | tion<br>nts rectangu                                                 |
| Nom 🛊                              | Nore de lignes Date d                               | création Date mod                                                                                                    | lification Au<br>/2014 test1@h<br>s commandes Mon profil<br>Dé<br>panier<br>Quantité<br>1<br>1                                                   | teur Détail Non fr Mes listes tail de la liste : LAUREN Référence 2701535E 1327165                                                                                     | T<br>Recherche :<br>Désignar<br>Mallette de 90 joi<br>ELEME                                                                | tion<br>nts rectangu<br>NT                                           |
| Nom 🛊                              | Nore de lignes Date d                               | création Date mod                                                                                                    | lification Au<br>/2014 test1@h<br>s commandes Mon profil<br>Dér<br>panier<br>Quantité<br>1<br>1<br>1                                             | tail de la liste : LAUREN<br>Référence<br>2701535E<br>1327165<br>5P8823                                                                                                | T<br>Recherche :<br>Désignat<br>Mallette de 90 joi<br>ELEME<br>Vis tête fraisée d                                          | tion<br>nts rectangu<br>NT<br>collet carré,                          |
| Nom ‡                              | Nore de lignes Date d<br>8 29/1<br>panier co        | création de noor<br>12/2014 29/12<br>commande en cours Mes<br>c Retour à mes listes<br>+ Ajouter la sélection au p<br>Tout sélectionner                                                                                                    | Iification Au<br>/2014 test1@h<br>s commandes Mon profil<br>Dé<br>manier<br>Quantité<br>1<br>1<br>1<br>1<br>1                                    | tail de la liste : LAUREN<br>Référence<br>2701535E<br>1327165<br>5P8823<br>1G8878                                                                                      | T<br>Recherche :<br>Désignar<br>Mallette de 90 joi<br>ELEME<br>Vis tête fraisée e<br>FILTE                                 | tion<br>nts rectangu<br>NT<br>collet carré,<br>R                     |
| Nom 🛊                              | Nore de lignes Date i<br>8 29/1 panier              | création de la cours de la cours de la cou | Au<br>/2014 test1@h<br>s commandes Mon profil<br>Dé<br>panier<br>Quantité<br>1<br>1<br>1<br>1<br>1<br>1<br>1<br>1                                | teur Détail<br>aladjian.fr<br>Mes listes<br>tail de la liste : LAUREN<br>Référence<br>2701535E<br>1327165<br>5P8623<br>168878<br>2998229                               | T<br>Recherche :<br>Désignat<br>Mallette de 90 joi<br>ELEME<br>Vis tête fraisée d<br>FILTE<br>FILTER                       | tion<br>nts rectangu<br>NT<br>collet carré,<br>R<br>AS               |
| Nom 🛊                              | Nore de lignes Date d<br>1 ignes 29/1<br>panier co  | création de noor<br>l2/2014 29/12<br>ommande en cours Mes<br>e Retour à mes listes<br>* Ajouter la sélection au p<br>Tout sélectionner<br>0<br>0<br>0<br>0<br>0<br>0<br>0<br>0<br>0<br>0<br>0<br>0<br>0<br>0<br>0<br>0<br>0<br>0<br>0                                                                                                    | Iification Au<br>/2014 test1@h<br>s commandes Mon profil<br>Dé<br>panier<br>Quantité<br>1<br>1<br>1<br>1<br>1<br>1<br>1<br>1                     | teur Détail<br>aladjian.fr<br>Mes listes<br>tail de la liste : LAUREN<br>Référence<br>2701535E<br>1327165<br>5P8823<br>1G8878<br>2998229<br>600-411-1171               | T<br>Recherche :<br>Désignat<br>Mallette de 90 joi<br>ELEME<br>Vis tête fraisée o<br>FILTE<br>FILTER<br>COOL, f            | tion<br>nts rectangu<br>NT<br>collet carré,<br>R<br>AS<br>-LT        |
| Nom 🛊                              | Nore de lignes Date d<br>8 29/1 panier co           | création                                                                                                    | Iification Au<br>/2014 test1@h<br>s commandes Mon profil<br>Dé<br>nanier<br>Quantité<br>1<br>1<br>1<br>1<br>1<br>1<br>1<br>1<br>1<br>1<br>1<br>1 | teur Détail<br>aladjian.fr<br>Mes listes<br>tail de la liste : LAUREN<br>Référence<br>2701535E<br>1327165<br>5P8823<br>168878<br>2998229<br>600-411-1171<br>14551131-P | T<br>Recherche :<br>Désignat<br>Mallette de 90 joi<br>ELEME<br>Vis tête fraisée d<br>FILTE<br>FILTER<br>COOL, f<br>PARE BE | tion<br>nts rectangu<br>NT<br>collet carré,<br>R<br>AS<br>ELT<br>NSE |

# Services - Mot de passe

#### » Vous souhaitez modifier votre mot de passe?

Accédez à votre profil à partir de la page panier :

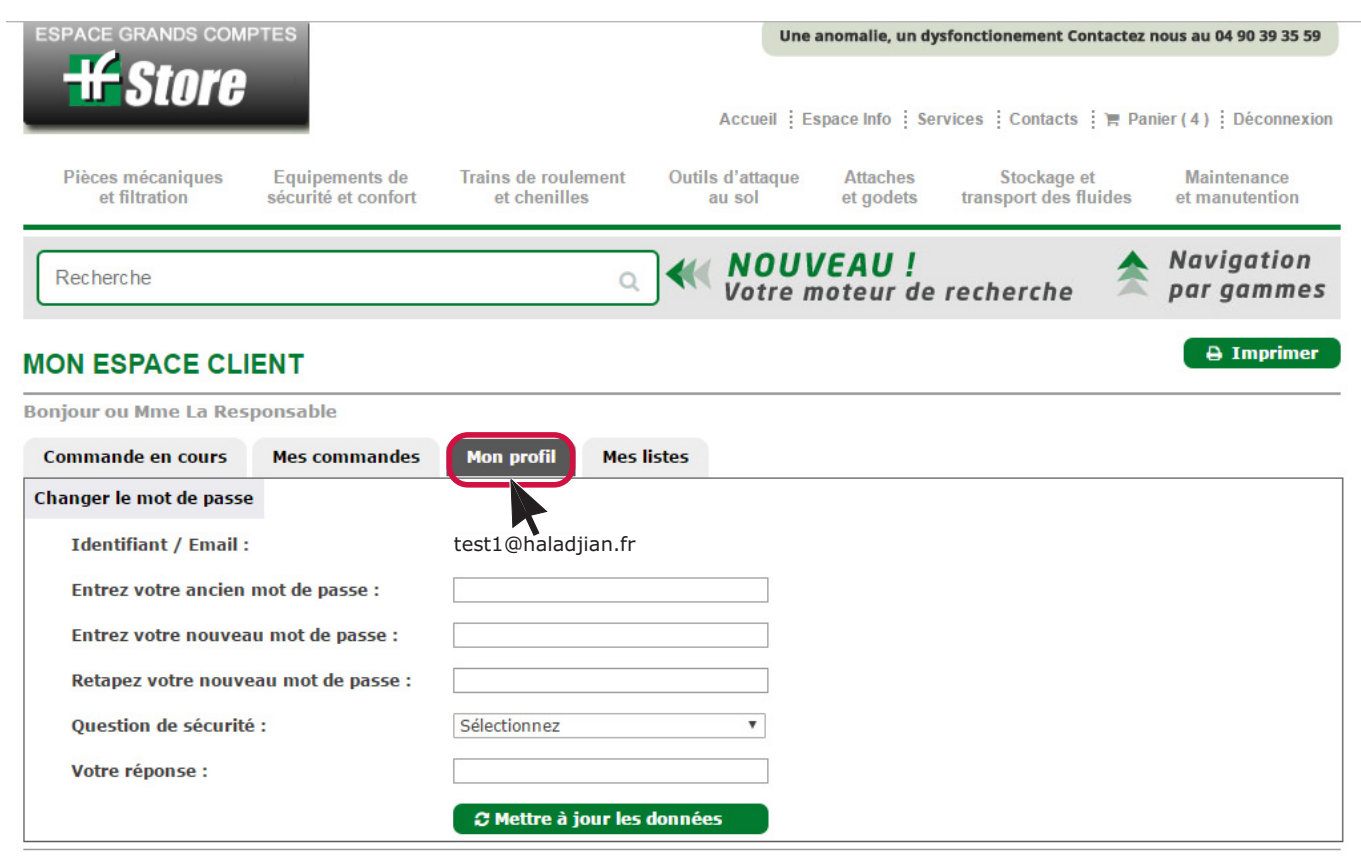

Groupe Haladjian - Tous droits réservés 1962/2015

## 4 bonnes raisons d'utiliser HF Store

|                                         | <b>Gain de temps :</b> possibilité de commander les pièces dispo en express jusqu'à 18h pour 1 livraison le lendemain dès 8 h |
|-----------------------------------------|----------------------------------------------------------------------------------------------------|
|                                         | <b>1 seul outil</b> pour commander vos pièces multi-marques<br>Caterpillar®, Komatsu®, Volvo®.                                |
| Rapidité et fiabilité<br>de la commande | Chaque commande passée sur le web est validée par un technicien                                                               |
|                                         | Outil de passation de commande mais aussi de consultation de tarifs personnalisés                                             |
|                                         | <b>Economie :</b> paiement unique des frais de port pour une commande de pièces multi-marques                                 |
| Disponibilité                           | Possibilité de consulter la <b>disponibilité des stocks</b><br>en temps réel                                                  |
| des stocks                              | <b>Réservation</b> de toutes les pièces <b>au moment de la validation</b> de la commande par le client.                       |
|                                         | Intégration des conditions client (par exemple : tarification)                                                                |
| Personnalisation                        | <b>Personnalisation du site</b> (logo client, messages personnalisés)                                                         |
|                                         | Fonctionnement <b>complémentaire au PartStore</b> (fiche article, normes)                                                     |
| Fonctionnalités supplémentaires         | Historique et suivi des commandes                                                                                             |
|                                         | Listes préconfigurées                                                                                                    |

Ľ

Téléchargez notre application dès maintenant et retrouvez toutes les fonctionnalités du HF Store sur votre mobile !

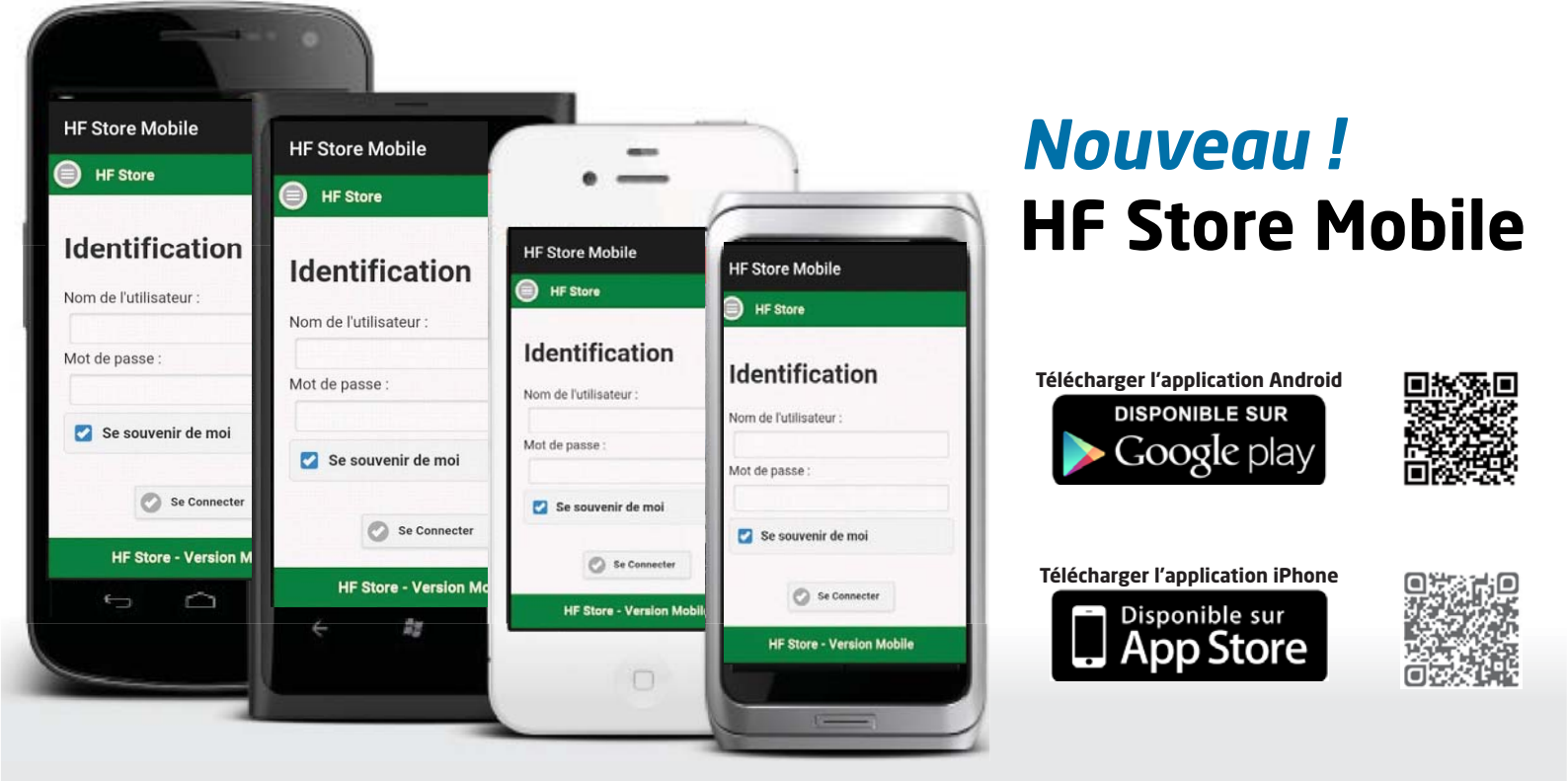

### Connecté en permanence ...

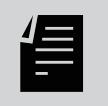

Consulter vos conditions tarifaires personnalisées

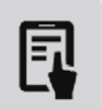

Accéder au suivi de votre commande

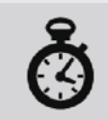

Connaître la disponibilité d'une pièce

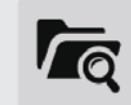

Consulter l'historique de toutes vos commandes

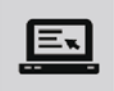

Passer rapidement une commande

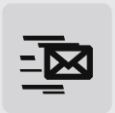

Contacter le service client Haladjian

HP026 - Version 2017- Haladjian : Société Anonyme au capital de 4 650 000 euros. RCS Avignon B 622 620 912. Le contenu de ce document est non contractuel, sous réserve d'erreurs ou d'omissions et est donné à titre indicatif. Ce document est confidentiel et réservé à l'usage interne uniquement. Reproduction même partielle interdite sans autorisation. Toutes les marques citées dans ce document sont des marques déposées. Caterpillar®\*, Volvo®\*, Komatsu® sont des marques déposées